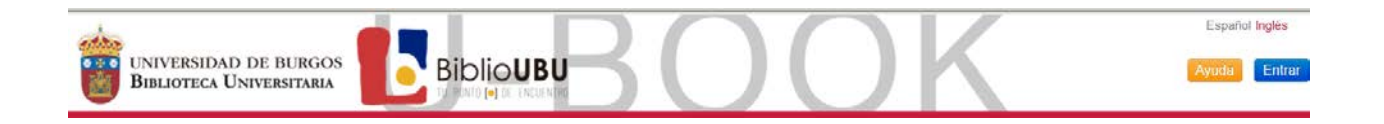

# DESCARGAR EL LIBRO EN UN DISPOSITIVO ELECTRÓNICO

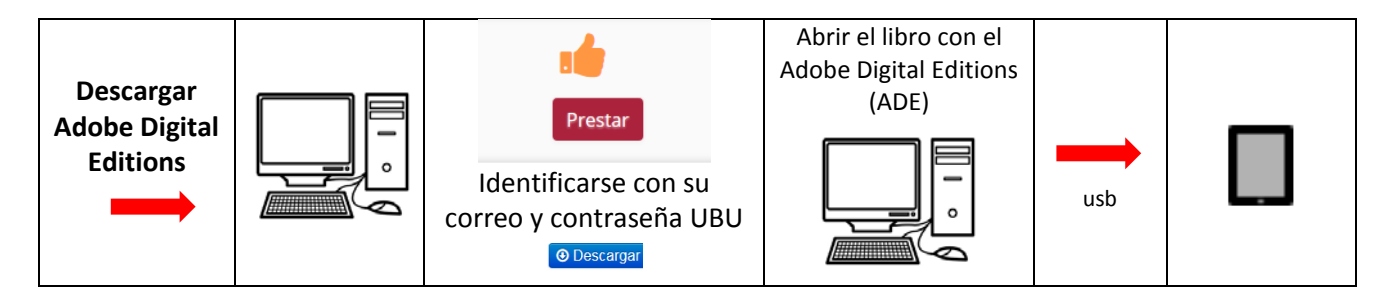

# El libro electrónico prestado ya está en su ordenador, descargado en el ADE

El formato del libro electrónico que está prestado, tiene que ser compatible con su lector electrónico, para que se lo pueda descargar.

## Paso 1

Abra el programa Adobe Digital Editions

y conecte su dispositivo de lectura de libros electrónicos (e-reader) al ordenador

## Paso 2

Adobe Digital Editions reconocerá el *e-reader* y podrá guardar en él los libros prestados que quiera leer sin conexión.

## Paso 3

Arrastre el libro hasta su dispositivo

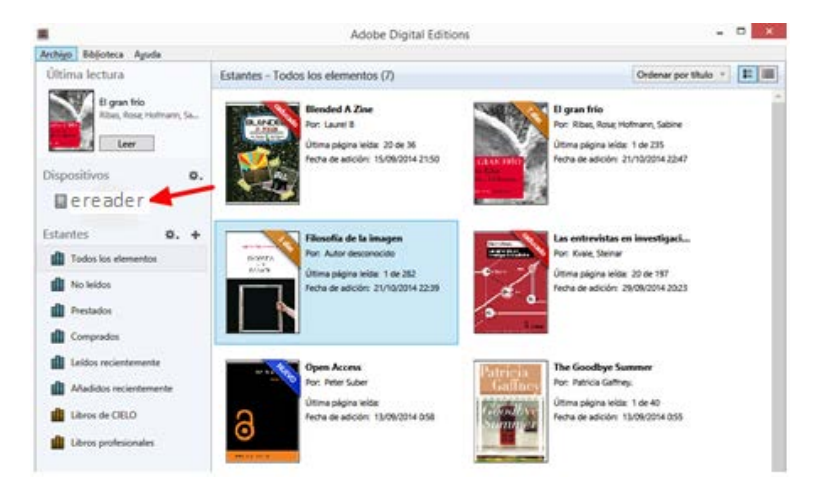